## נקדן: הוראות שימוש

## לכניסה:

- 1.הקישו בגוגל "הספרייה הציבורית לדורות לוד"
- 2. באתר הספרייה בחרו את "הסניף הווירטואלי" מהתפריט למעלה.
  - . לחצו על "מאגרי מידע" שיוביל אתכם ללינק לנקדן.

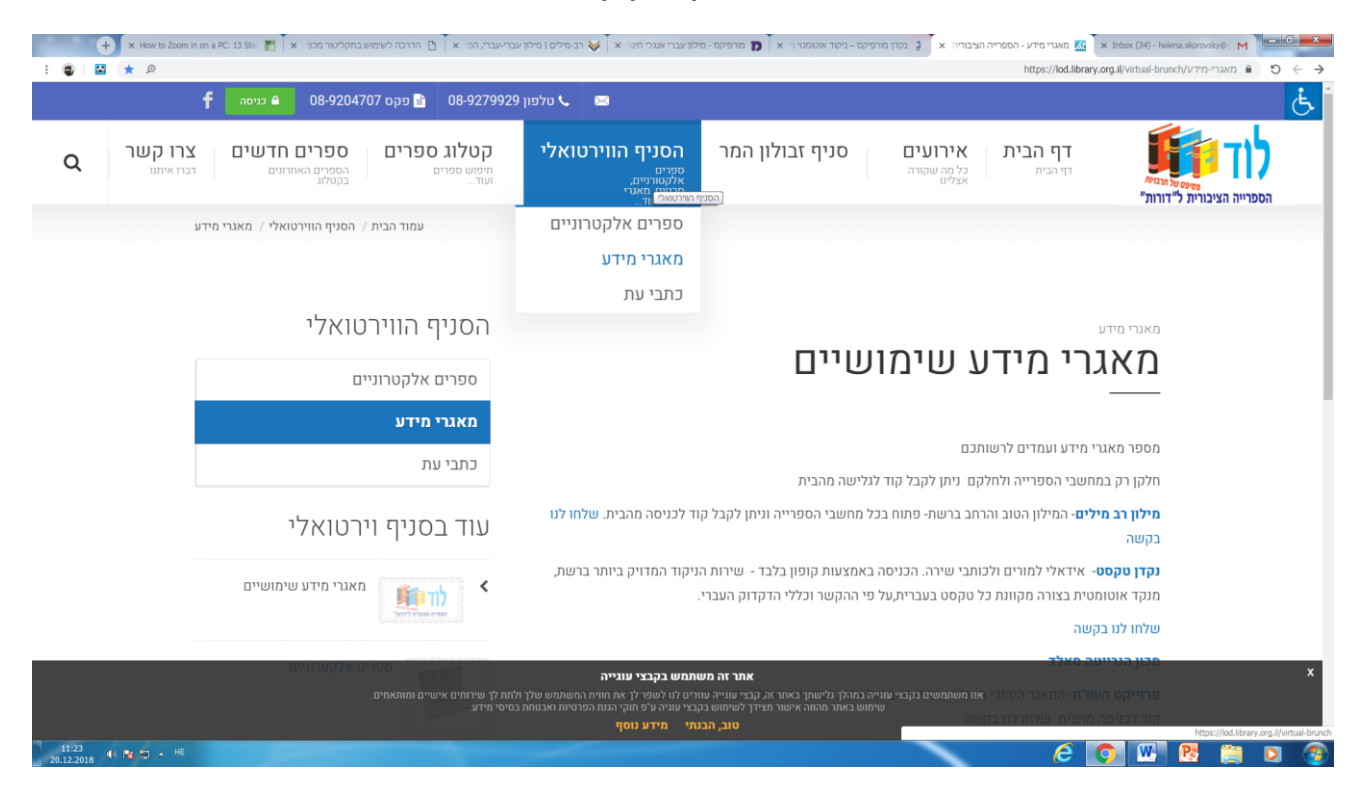

- 5. באתר הנקדן הקישו על "כניסת משתמשים" בצד שמאל למעלה.
  - <u>sifriyalod@nakdan.co.il</u> . שם משתמש: 6

## sifriyalod:סיסמא

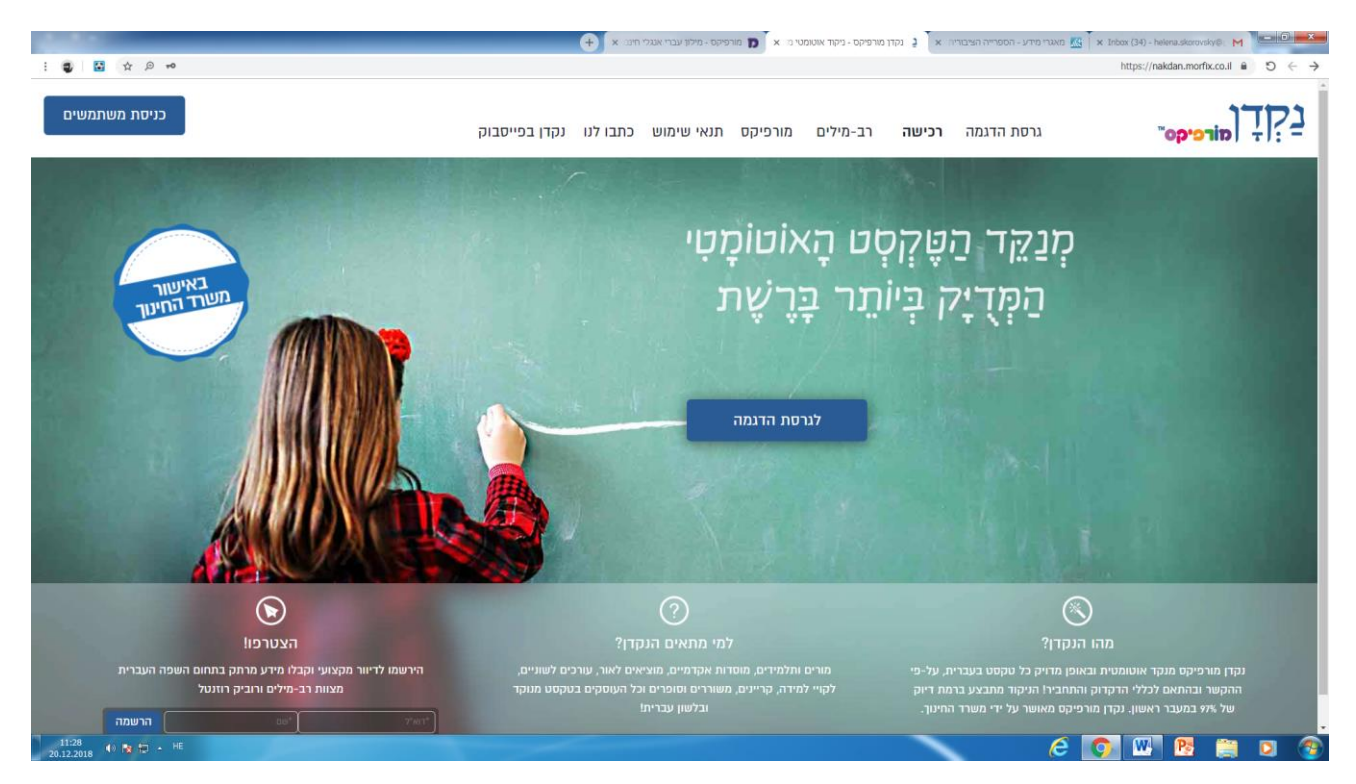

## לנידוק:

- 1. הקלידו את הטקסט אותו תרצו לנקד בחלון הטקסט.
  - 2. לחצו על "ניקוד" בפינה השמאלית למטה.

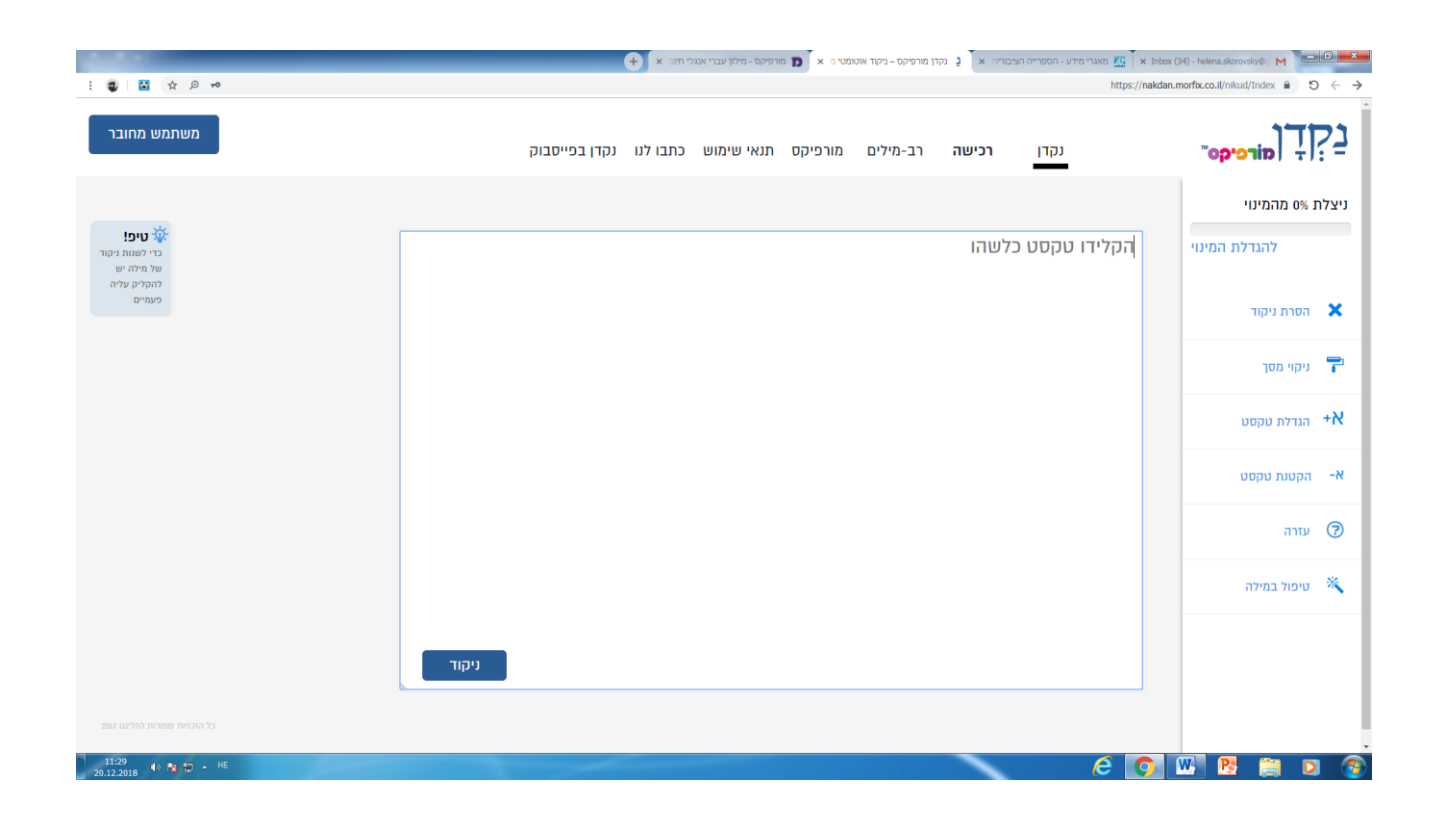

3. פעולות נוספות מופיעות בתפריט בצד ימין:

**הסרת ניקוד** - הסרת כל הניקוד מהטקסט המופיע בחלון. הטקסט חסר הניקוד יוצג בכתיב מלא תקני.

ניקוי מסך - מחיקת כל הטקסט המופיע בחלון.

הגדלת טקסט - הגדלת הפונטים של כל הטקסט המופיע בחלון.

. **הקטנת טקסט** - הקטנת הפונטים של כל הטקסט המופיע בחלון.

**טיפול במילה בודדת-** כדי לנקד או לתקן ניקוד של מילה בודדת בתוך הטקסט, יש לבצע לחיצה כפולה על המילה. במקרה זה תיפתחנה שתי אפשרויות טיפול: א. <u>בחירת ניקוד למילה</u> - יש לסמן את המילה המנוקדת הרצויה מתוך אפשרויות הניקוד המוצגות בחלון השמאלי, לחיצה על כפתור החלף תעביר את המילה המנוקדת שנבחרה במקומה של המילה שסומנה בטקסט.

ב. <u>ניקוד ידני</u> - אפשרות לניקוד ידני של מילה (או של חלק ממנה). עבור כל אות יש לבחור בסימן הניקוד המתאים. לחיצה על כפתור החלף תעביר את המילה המנוקדת במקומה של המילה שסומנה בטקסט.